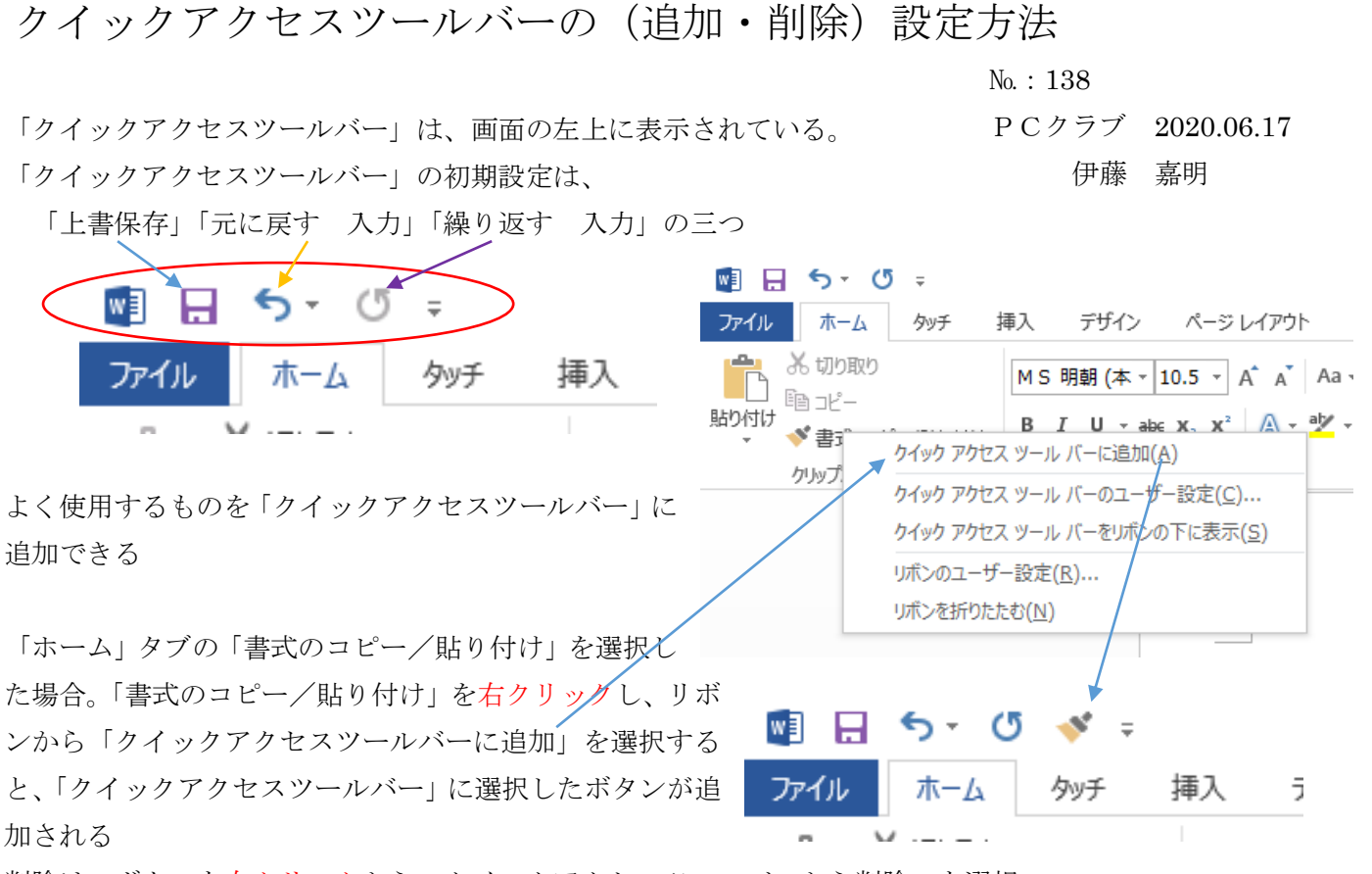

削除は、ボタンを右クリックから、クイックアクセスツールバーから削除」を選択

| w3 🔛 | 5-01                   |                                                                               | ım |
|------|------------------------|-------------------------------------------------------------------------------|----|
| ファイル | <u> </u>               |                                                                               | 資  |
|      | が切り取り                  | クイック アクセス ツール バーのユーリー設定( <u>c</u> )…<br>クイック アクセス ツール バーをリポンの下に表示( <u>S</u> ) | R  |
| 貼り付け | !!!! コビー<br>♪! 書式のコピー/ | リボンのユーザー設定( <u>R</u> )                                                        | -  |
|      | クリップボード                | リボンを折りたたむ(N)                                                                  |    |

もう一つの方法

クイックアクセスツールバーの右端の

下向き▼矢印をクリックすると「クイックアクセスツールバーのユーザー設定」表示される

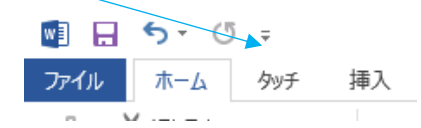

下の方にある「その他のコマンド」をクリックし、「コマンドの選択」から「すべてのコマンド」選択すると、より多くのコマンドが表示される。

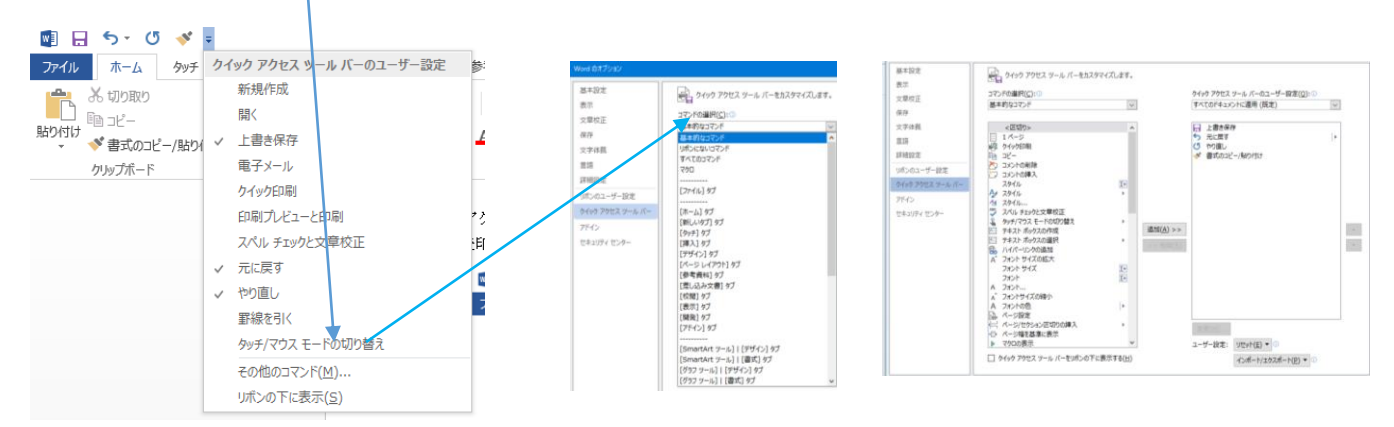